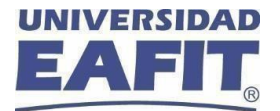

# Pasos Pruebas Saber Pro en Colombia y exterior 2024 primer semestre

El examen Saber Pro de primer semestre, incluirá un cronograma nuevo desde su inicio.

Tener en cuenta que las fechas son establecidas por el **ICFES**, por lo tanto, la Universidad EAFIT se rige a ellas y no puede efectuar ningún tipo de excepción.

Es importante leer completamente este documento antes de pagar los derechos de inscripción debido a que el ICFES no realiza devolución del dinero.

Siga este cronograma y los pasos a seguir para inscribirse de manera correcta a esta prueba

Si vas a presentar la prueba en el exterior por favor diligencia el siguiente formulario

#### Pasos:

# 1) Consultar la lista de estudiantes preinscritos para presentar examen saber pro (12 de febrero del 2024)

El estudiante que cumpla con el 75% de los créditos de su programa, puede consultar si se encuentra en la lista de los estudiantes que presentarán las pruebas Saber Pro-2024 dando clic aquí

Si cumple con las condiciones para presentar el examen y no se encuentra en la lista de estudiantes que deben presentar las pruebas, debe comunicarse con la Oficina de Admisiones y Registro al correo saberpro.admisiones@eafit.edu.co\_antes del **20 de febrero de 2024** 

#### 2) Consultar usuario y contraseña (a partir del 15 de febrero 2024)

Si cumples con el 75% de los créditos aprobados, automáticamente la Universidad EAFIT, realizará el pre-registro de los estudiantes, por lo tanto, usted recibirá por parte del ICFES un correo electrónico, el cual llega al correo electrónico institucional o el que usted tenga registrado con el ICFES, en el cual se le generará el usuario y contraseña provisional para el registro en el aplicativo PRISMA.

**Nota**: Si no recibe el correo electrónico por el ICFES y usted ha validado que cumple con los requisitos para presentar el examen, debe enviar un correo electrónico a la

Universidad EAFIT-Campus principal Carrera 49 7 Sur 50, avenida Las Vegas Medellín-Colombia Teléfonos: (57) (4) 2619500-4489500 Apartado Aéreo: 3300 I Fax: 3120649 Nit: 890.901.389-5 EAFIT Llanogrande Teléfonos: (57) (4) 2619500 exts.9562-9188 EAFIT Bogotá Teléfonos: (57) (1) 6114523-6114618 EAFIT Pereira Teléfono: (57) (6) 3170510

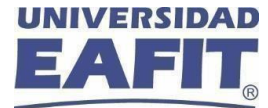

persona encargada del proceso en la Oficina de Admisiones y Registro <u>saberpro.admisiones @eafit.edu.co</u> informando la situación.

3) Ingresar al sistema PRISMA (26 de febrero al 14 de marzo del 2024)

Ingrese a aplicativo prisma <u>aqu</u>í: e ingrese usuario y contraseña que le llego al correo

| ctes V                                   | PRISMA                                                                       |
|------------------------------------------|------------------------------------------------------------------------------|
| Bienvenido al Sister                     | 9 PRISMA                                                                     |
| Bienvenido al :<br>Al ingresar al sistem | istema PRISMA<br>podrá acceder a todos los servicios de PRISMA.              |
| Login                                    |                                                                              |
|                                          | Elija la opción de autenticación que prefiera para iniciar sesión en PRISMA: |
|                                          | 💿 Usuario PRISMA 💭 Documento de identidad                                    |
|                                          | Usuario: *                                                                   |
|                                          | Contraseña: *                                                                |
|                                          | Entrar                                                                       |

Una vez ingreses, debes actualizar los datos indicando un correo alterno que uses frecuentemente

| ambiar usuario                                                                                                    |                                                                                                    |                                                                                                    |                                                                                                    |
|----------------------------------------------------------------------------------------------------|----------------------------------------------------------------------------------------------------|----------------------------------------------------------------------------------------------------|----------------------------------------------------------------------------------------------------|
| Por favor ingrese su correo electrónico, éste ser                                                                                                    | á su usuario en el sistema y será                                                                                                    | validado.                                                                                                    |                                                                                                    |
| Usuario:                                                                                                    |                                                                                                    |                                                                                                    |                                                                                                    |
| Correo: *                                                                                                    | I.com                                                                                                    |                                                                                                    |                                                                                                    |
| Primer Nombre:                                                                                                    |                                                                                                    | Segundo Nombre:                                                                                                    |                                                                                                    |
| Primer Apellido:                                                                                                    |                                                                                                    | Segundo Apellido:                                                                                                    |                                                                                                    |
| Fecha de vacimiento:                                                                                                    |                                                                                                    |                                                                                                    |                                                                                                    |
| 1                                                                                                    |                                                                                                    |                                                                                                    |                                                                                                    |
| Crear una cuenta es el prime<br>que la información ingresada<br>Recuerde que:<br>1. La información que registra es verió<br>2. El susario y la contraseña son de ci-<br>3. La suplatación o ingreso de Inform<br>4. Como usuario hará un buen uso de<br>5. El Toles en servay al derecho de ve<br>incluye información laína, se presenta<br>Chardreiche Vestercine la sonifien 72 | r prov para avacribirse a 1<br>sea veridica y conflable p<br>lica, real y conflable p<br>raicter intransferible, person<br>ación faisa contribuye un fra<br>la información a la que teng<br>rificar la veracidad de la info<br>ran las demundas respectivas<br>e nacimiento tienen alguna c<br>ornereina de datos." | os exâmenes ofrecié<br>nues de esta depend<br>i datos personales.<br>al y modificable únicar<br>de el cual puede coni<br>a acceso.<br>rmación consignada. C<br>por faisedad ante la f<br>orrección, una vez ing | los por el tefes, es muy important<br>es la calidad del proceso.<br>nente por su titular.<br>levar sanchones o inhabilidades.<br>uando el tefes encuentre que se<br>fiscala General de la tación.<br>res al sistema diríjase al menu |

Nuevamente recibirá un correo del ICFES para confirmar la dirección de correo electrónico que pusiste y poder continuar con el registro de la cuenta de usuario, lea atentamente el correo y siga las instrucciones enviadas

 Diligenciamiento del formulario de inscripción desde el 26 de febrero de 2024, al 14 de marzo de 2024

Ingrese el usuario y la contraseña que ha creado en el paso anterior, es decir, el correo

Universidad EAFIT-Campus principal Carrera 49 7 Sur 50, avenida Las Vegas Medellín-Colombia Teléfonos: (57) (4) 2619500-4489500 Apartado Aéreo: 3300 I Fax: 3120649 Nit: 890.901.389-5 EAFIT Llanogrande Teléfonos: (57) (4) 2619500 exts.9562-9188 EAFIT Bogotá Teléfonos: (57) (1) 6114523-6114618 EAFIT Pereira Teléfono: (57) (6) 3170510

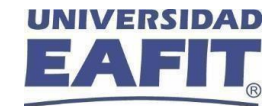

electrónico que usted registro y la contraseña nueva

| ienvenido al Sistema PRI | SMA                                                |                           |
|--------------------------|----------------------------------------------------|---------------------------|
| ienvenido al Siste       | ma PRISMA                                          |                           |
| ingresar al sistema podr | acceder a todos los servicios de PRISMA.           |                           |
| ngin                     |                                                    |                           |
|                          | Elija la opción de autenticación que prefiera para | iniciar sesión en PRISMA: |
|                          | Usuario PRISMA Documento de                        | e identidad               |
|                          | Usuario: *                                         |                           |
|                          | Contraseña: *                                      |                           |
|                          |                                                    |                           |

Una vez ingrese debes irte a la opción inscripción y seleccionar *inscribir a examen.* Recuerda que es Saber Pro

| Inscripción                              | Citación                                   | Cerrar sesión                                |                                                                                |                                                                                            |
|------------------------------------------|--------------------------------------------|----------------------------------------------|--------------------------------------------------------------------------------|--------------------------------------------------------------------------------------------|
| nscripción 👻 N                           | Iodificaciones                             | <ul> <li>Consultas &lt; Ayu</li> </ul>       | uda 🕶                                                                          |                                                                                            |
| nscribic a exan                          | nen                                        |                                              |                                                                                |                                                                                            |
| 1                                        |                                            |                                              |                                                                                |                                                                                            |
| 1                                        |                                            |                                              |                                                                                |                                                                                            |
|                                          |                                            |                                              |                                                                                |                                                                                            |
|                                          | Bien<br>En la pa                           | venido al sistema<br>arte superior debe      | de Procesos integrado<br>rá seleccionar el mód                                 | os de gestión misional<br>ulo que corresponde al                                           |
|                                          | Bien<br>En la pi                           | venido al sistema<br>arte superior debe      | de Procesos integrado<br>rá seleccionar el mód                                 | os de gestión misional<br>ulo que corresponde al                                           |
|                                          | Bien<br>En la pi                           | venido al sistema<br>arte superior debe      | de Procesos integrado<br>rá seleccionar el mód                                 | os de gestión misional<br>ulo que corresponde al                                           |
| Informació                               | Bien<br>En la pi<br>n del usuario          | venido al sistema<br>arte superior debe<br>0 | de Procesos integrado<br>rá seleccionar el mód                                 | os de gestión misional<br>ulo que corresponde al                                           |
| Informació<br>Nombre:                    | Bien<br>En la pa<br>n del usuario<br>XXXXX | venido al sistema<br>arte superior debe<br>o | de Procesos integradu<br>rá seleccionar el mód<br>Rol:                         | os de gestión misional<br>ulo que corresponde al<br>PERSONA NATURAL                        |
| Información<br>Nombre:<br>Identificación | Bien<br>En la pa<br>n del usuario<br>XXXXX | venido al sistema<br>arte superior debe<br>o | de Procesos integradu<br>rá seleccionar el mód<br>Rol:<br>Fecha de Nacimiento: | os de gestión misional<br>ulo que corresponde al<br>PERSONA NATURAL<br>09 de marzo de 2000 |

Diligencie el formulario completamente con los campos que solicita el ICFES (*información personal, Discapacidad, información académica, Información de citación, información socioeconómica*) una vez termine, se mostrara un resumen con los datos que usted ingreso, cuando este seguro que los datos estén correctos, debe dar clic al botón **Preinscribirse** y confirme la preinscripción.

**Nota:** Cuando este diligenciando los datos de <u>información académica</u>, asegúrese de estar inscrito como estudiante de la **Universidad EAFIT** en su **programa académico**. Si no aparece como estudiante, por favor absténgase de seguir con el registro porque no quedará inscrito como estudiante de la Universidad y no recibirá certificado de asistencia.

Universidad EAFIT-Campus principal Carrera 49 7 Sur 50, avenida Las Vegas Medellín-Colombia Teléfonos: (57) (4) 2619500-4489500 Apartado Aéreo: 3300 I Fax: 3120649 Nit: 890.901.389-5 EAFIT Llanogrande Teléfonos: (57) (4) 2619500 exts.9562-9188 EAFIT Bogotá Teléfonos: (57) (1) 6114523-6114618 EAFIT Pereira Teléfono: (57) (6) 3170510

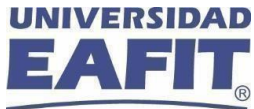

|                                                                                   | information                                                                                                    |                                                                                                    |
|-----------------------------------------------------------------------------------|----------------------------------------------------------------------------------------------------|----------------------------------------------------------------------------------------------------|
|                                                                                   | ABOR PRO                                                                                                    |                                                                                                    |
| ortante: verifique bien la in                                                     | formación de su Preinscripción, recuerde que para compl                                                                                                    | etar el proceso debe realizar el pago                                                                           |
| tro de los plazos establecido                                                     | 25.                                                                                                    |                                                                                                    |
| -                                                                                 | ESPECIFICO 0                                                                                                    |                                                                                                    |
| PRIMERA SESIÓN                                                                    | GENERACIÓN DE ARTEFACTOS<br>CIENCIAS SOCIALES Y COMPETENCIAS CIUDADANAS 2                                                                                            |                                                                                                    |
|                                                                                   |                                                                                                    |                                                                                                    |
| La información de pruebas e                                                       | specificas a presentar puede estar sujeta a modificaciones                                                                                                    | por parte del programa académico.                                                                               |
| Resumen de discapacidad                                                           | les                                                                                                    |                                                                                                    |
| No registra                                                                       |                                                                                                    |                                                                                                    |
| egir Datos                                                                        |                                                                                                    | Preinscribing                                                                                                   |
|                                                                                   |                                                                                                    | A C REAL PROPERTY AND A C REAL PROPERTY AND A C REAL PROPERTY AND A C REAL PROPERTY AND A C REAL PROPERTY AND A |
|                                                                                   |                                                                                                    |                                                                                                    |
|                                                                                   |                                                                                                    |                                                                                                    |
| nfirmación de                                                                     | Preinscripción                                                                                                    |                                                                                                    |
| nfirmación de                                                                     | Preinscripción                                                                                                    |                                                                                                    |
| nfirmación de                                                                     | Preinscripción                                                                                                    |                                                                                                    |
| nfirmación de<br>Importan                                                         | Preinscripción<br>te:                                                                                                    | ente sin embargo, recue                                                                                         |
| Important<br>Usted realing                                                        | Preinscripción<br>te:<br>izó la preinscripción exitosam                                                                                                    | ente, sin embargo, recue                                                                                        |
| Importan<br>Usted reali<br>due esto n                                             | Preinscripción<br>te:<br>zó la preinscripción exitosam<br>o es suficiente para que sea                                                                               | ente, sin embargo, recue<br>citado al examen. Para es                                                           |
| Importan<br>Usted reali<br>que esto n<br>debe com                                 | Preinscripción<br>te:<br>izó la preinscripción exitosam<br>o es suficiente para que sea<br>upletar el proceso pagano<br>o consulta la Resolución co                  | ente, sin embargo, recue<br>citado al examen. Para es<br>lo dentro de los pla                                   |
| Importan<br>Usted reali<br>que esto n<br>debe corr<br>establecido<br>de las com   | Preinscripción<br>te:<br>zó la preinscripción exitosam<br>o es suficiente para que sea<br>upletar el proceso pagano<br>s. Consulte la Resolución con<br>vocatorias   | ente, sin embargo, recue<br>citado al examen. Para e<br>lo dentro de los pla<br>n la programación de fec        |
| Importani<br>Usted reali<br>que esto n<br>debe corr<br>establecido<br>de las conv | Preinscripción<br>te:<br>zó la preinscripción exitosam<br>o es suficiente para que sea<br>upletar el proceso pagano<br>s. Consulte la Resolución con<br>rocatorias.  | ente, sin embargo, recue<br>citado al examen. Para es<br>lo dentro de los pla<br>n la programación de fec       |
| Importan<br>Usted reali<br>que esto n<br>debe corr<br>establecido<br>de las conv  | Preinscripción<br>te:<br>zó la preinscripción exitosam<br>o es suficiente para que sea<br>apletar el proceso pagano<br>os. Consulte la Resolución con<br>rocatorias. | ente, sin embargo, recue<br>citado al examen. Para es<br>lo dentro de los pla<br>n la programación de fec       |

5) Realizar pago desde el 26 de febrero de 2024, al 14 de marzo de 2024.

El sistema le dará un resumen con la referencia de pago debes dar clic en continuar y generar el medio de pago, lo puedes hacer generando el recibo y pagar por ventanilla en los bancos autorizados o por medio electrónico PSE. La recomendación es que se realice por PSE dado que es un pago que registra en menos tiempo.

Tenga en cuenta que si lo hace por ventanilla el pago se demorará de 24 a 72 horas en ser visualizado.

| ado del proceso de regi          | stro - Saber Pro                            | Activación OPre-inscripción Pago (Inscripción)     Citación | <u>Ver</u><br>detalle |
|----------------------------------|---------------------------------------------|-------------------------------------------------------------|-----------------------|
| Referencia de pa                 | go Saber Pro                                |                                                             |                       |
| — Datos de la person             | a que se inscribirá                         |                                                             |                       |
| Tipo de documento:<br>Nombre(s): | Cédula de ciudadanía No de<br>XXXXX Apellio | documento: XXXXXXXXXXXXXXXXXXXXXXXXXXXXXXXXXXXX             |                       |
| Datos del pago                   |                                             |                                                             |                       |
| Tarifa:                          | XXXX Fecha límite de p                      | 3ago: XX/XX/XXXX                                            |                       |
| Concepto:                        | Saber Pro                                   |                                                             |                       |
| Valor total por pagar:           | \$ .XXXXX                                   |                                                             |                       |
|                                  |                                             | Vol                                                         | ver Continuar         |

Una vez realizado el pago, el sistema le notificará su inscripción vía correo electrónico, junto con su NÚMERO DE REGISTRO

Universidad EAFIT-Campus principal Carrera 49 7 Sur 50, avenida Las Vegas Medellín-Colombia Teléfonos: (57) (4) 2619500-4489500 Apartado Aéreo: 3300 I Fax: 3120649 Nit: 890.901.389-5 EAFIT Llanogrande Teléfonos: (57) (4) 2619500 exts.9562-9188 EAFIT Bogotá Teléfonos: (57) (1) 6114523-6114618 EAFIT Pereira Teléfono: (57) (6) 3170510

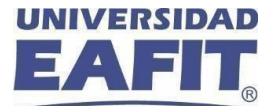

| Medios de Pago                                                                                           |                                                                                                    |                                                                                                    |                              |
|----------------------------------------------------------------------------------------------------|----------------------------------------------------------------------------------------------------|----------------------------------------------------------------------------------------------------|------------------------------|
| Saber 1                                                                                                  | 1                                                                                                    |                                                                                                    |                              |
| Nombre: NESTOR CAMILO                                                                                    | COMPACT ADDRESS                                                                                                    | Institución: TECNOLOGIA EN GESTION INDUSTRIAL - BOGO                                                | OTÁ D.C Distan               |
| Adverturella: Barnerda m                                                                                 | se la generación de la referencia de pago i                                                                                           | o es suficiente para ubterier la citación al examen. Para compli                                    | star el                      |
| proceso debe realizar el s<br>registrado su pago su ins                                                  | rago en el panco cavivienda e a traves de<br>cripción quedara finalizada y podrá consul                                               | arla a través de Priorna ingresando a: http://www.itfesinteract                                     | tive.gov.co/                 |
| proceso debe realizar el s<br>registrado su page su les<br>No de referencia: 26211                       | sage en expanse carrivenda e a traves pe<br>cripción quedara finalizada y podrá consul                                                | arla a través de Príona Ingresando a: http://www.itfeainteract                                      | ez se ruya<br>tivo.gov.co/   |
| proceso debe realizar el registrado su pago su inc<br>No de referencia: 26211                            | vagy en el panco cardénistida o a través le<br>cripción quedará finalizada y pódrá consul                                             | ado a través de Misma ingresando a: http://www.ilfoieteract                                         | nz se turn<br>tivo-gov.co/   |
| proceso debe realizar el registrado su page su int<br>No de referencia: 26211<br>Selección de medilo d   | sagv m n panco carlonită a a travit le<br>orișcien quedara finalizată y potră consul<br>fe pego                                       | una través de Prisma ingresando a: http://www.ideantered                                            | na se nara<br>tivo-gov.co/   |
| No de referencia: 26211<br>Selección de medio                                                            | ngo mini pancin confidentia y podrá ceniul<br>conpodin quedara finalizada y podrá ceniul<br>Ne pago                                   | ofs a través de trifosa logresardo a trifos//www.idfeattered                                        | no se turne<br>tivo-gos.co/  |
| normania de matar el<br>registrade su page no ini<br>No de referencia: 26211<br>Selección de medio el    | ngemen a seven contribution à la Careto de<br>origidade avecadas finalizadas y podrà consid<br>de pago<br>Pago en ventanilla de banco | ods a través de Prins Ingresando a . trip://www.ideanter.ed<br>2000<br>Pago por medios electrónicos | ka se narja<br>tivo gos.cn/  |
| proceso debe realizar di<br>resistrado su pop nu ini<br>No de referencia: 26211<br>Stelección de medio o | He pago                                                                                                    | eris a través de infons ingresando a: http://www.idfositered<br>200<br>Page por endios electrónicos | ka pa harya<br>tiyo, gov.co/ |

#### 6) Citación (desde el viernes, 21 de junio de 2024)

El ICFES publicará las citaciones al examen para que cada estudiante conozca el sitio en el que debe presentar la prueba. Debes ingresar al siguiente este enlace: <u>http://www.icfesinteractivo.gov.co/citacion-</u> <u>web/pages/citacion/reportes/consultarCitacionIndividual.jsf#No-back-button</u>

**Nota:** Se recomienda consultar la citación continuamente, dado que, el **ICFES** podría cambiar su lugar o día de presentación de la prueba.

| PRISMA                        |                                     |                                       |            |
|-------------------------------|-------------------------------------|---------------------------------------|------------|
| Bienvenido al Sistema PRISMA  |                                     |                                       |            |
| Consultar citación individual |                                     |                                       |            |
| Filtro                        | to de identificación del inecrito o | cu Número de registro                 |            |
| Aplicación: *                 | Seleccione                          | Examen : *                            | Seleccione |
| Tipo de documento             | Seleccione                          | Número de documento                   |            |
| Número de Registro (Opcional) |                                     | ]                                     |            |
|                               | No soy un robot                     | reCAPTCHA<br>Prinscided - Conficiones |            |
|                               | Limpiar                             | Buscar                                |            |

7) Aplicación del examen (6 de julio de 2024 al 14 de julio de 2024)

Universidad EAFIT-Campus principal Carrera 49 7 Sur 50, avenida Las Vegas Medellín-Colombia Teléfonos: (57) (4) 2619500-4489500 Apartado Aéreo: 3300 I Fax: 3120649 Nit: 890.901.389-5 EAFIT Llanogrande Teléfonos: (57) (4) 2619500 exts.9562-9188 EAFIT Bogotá Teléfonos: (57) (1) 6114523-6114618 EAFIT Pereira Teléfono: (57) (6) 3170510

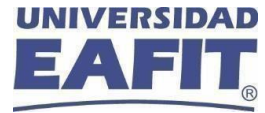

Tenga en cuenta la fecha de citación definido por el **ICFES** ya que puede ser de manera electrónica en casa o en sitio especificado por el **ICFES Nota:** se recomienda consultar la citación continuamente, dado que, el **ICFES** podría cambiar su lugar o día de presentación de la prueba.

8. Certificado de asistencia (2 de agosto de 2024)

Una vez usted haya presentado su examen, recibirá el certificado de asistencia que debe adjuntar a través del autoservicio de EPIK opción **Servicios y certificados** seleccionas *Servicios académicos* y luego seleccionas el servicio **Certificado saber pro** 

¡Muchos éxitos en este proceso!

Universidad EAFIT-Campus principal Carrera 49 7 Sur 50, avenida Las Vegas Medellín-Colombia Teléfonos: (57) (4) 2619500-4489500 Apartado Aéreo: 3300 I Fax: 3120649 Nit: 890.901.389-5 EAFIT Llanogrande Teléfonos: (57) (4) 2619500 exts.9562-9188 EAFIT Bogotá Teléfonos: (57) (1) 6114523-6114618 EAFIT Pereira Teléfono: (57) (6) 3170510